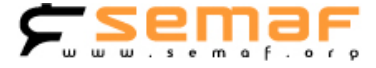

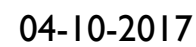

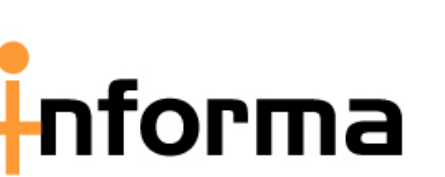

2017-25

## Acceso aplicación SITRA

Ante las consultas recibidas sobre la forma de visualizar la situación de los trenes, a través de la aplicación de ADIF **Última Situación Tren (SITRA)**, os hacemos llegar el siguiente tríptico explicativo, paso a paso, del procedimiento para acceder a la citada aplicación.

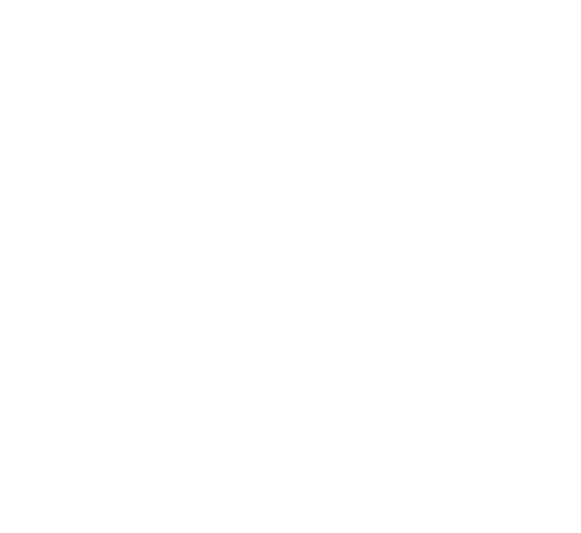

**COMISIÓN AREA RENFE-OP** 

## ç semər

Tras la renovación de la web del Grupo Renfe "<u>Renfe Interesa</u>", han dispuesto, en la misma, un enlace a la página de intranet de Adif, llamada "*Inicia*". Desde esa página, podemos tener acceso a unas aplicaciones, que pueden ser interesantes. Por ejemplo, consultar la última situación de un tren (SITRA).

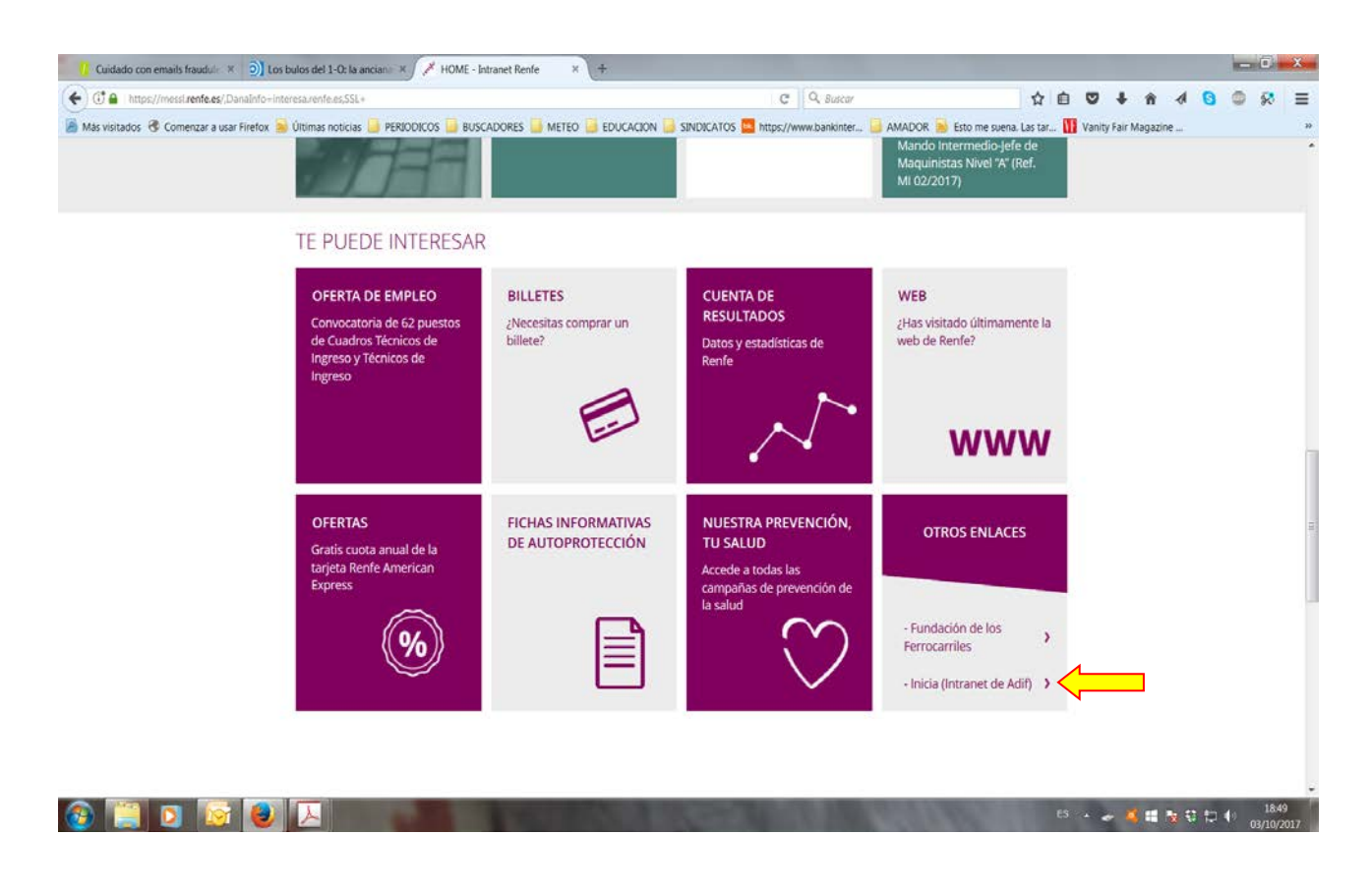

Una vez en la página de Inicia, hacer clic en la pestaña "Aplicaciones".

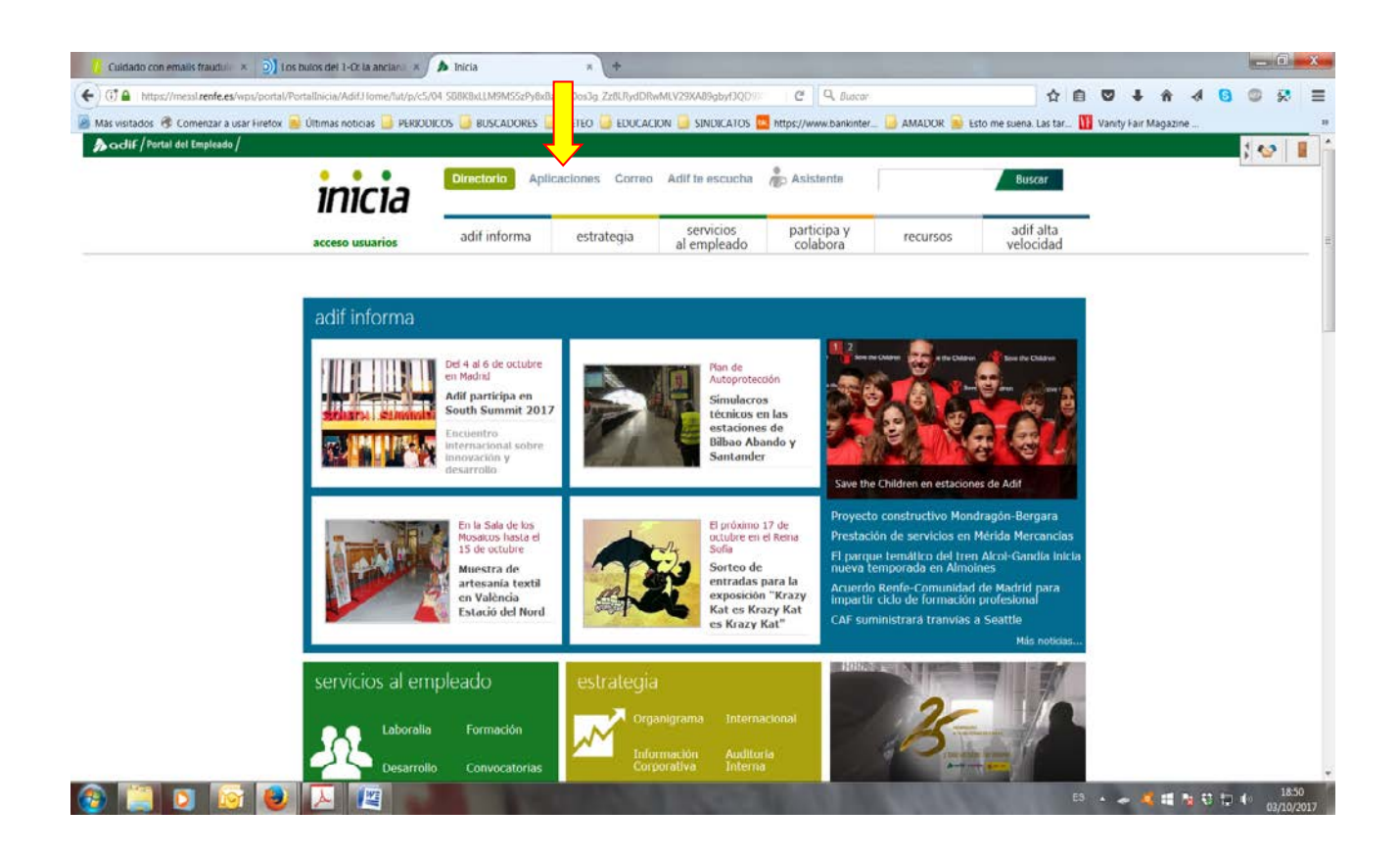

De las aplicaciones que aparecen, elegir la de "Gestión de red" haciendo clic sobre ella.

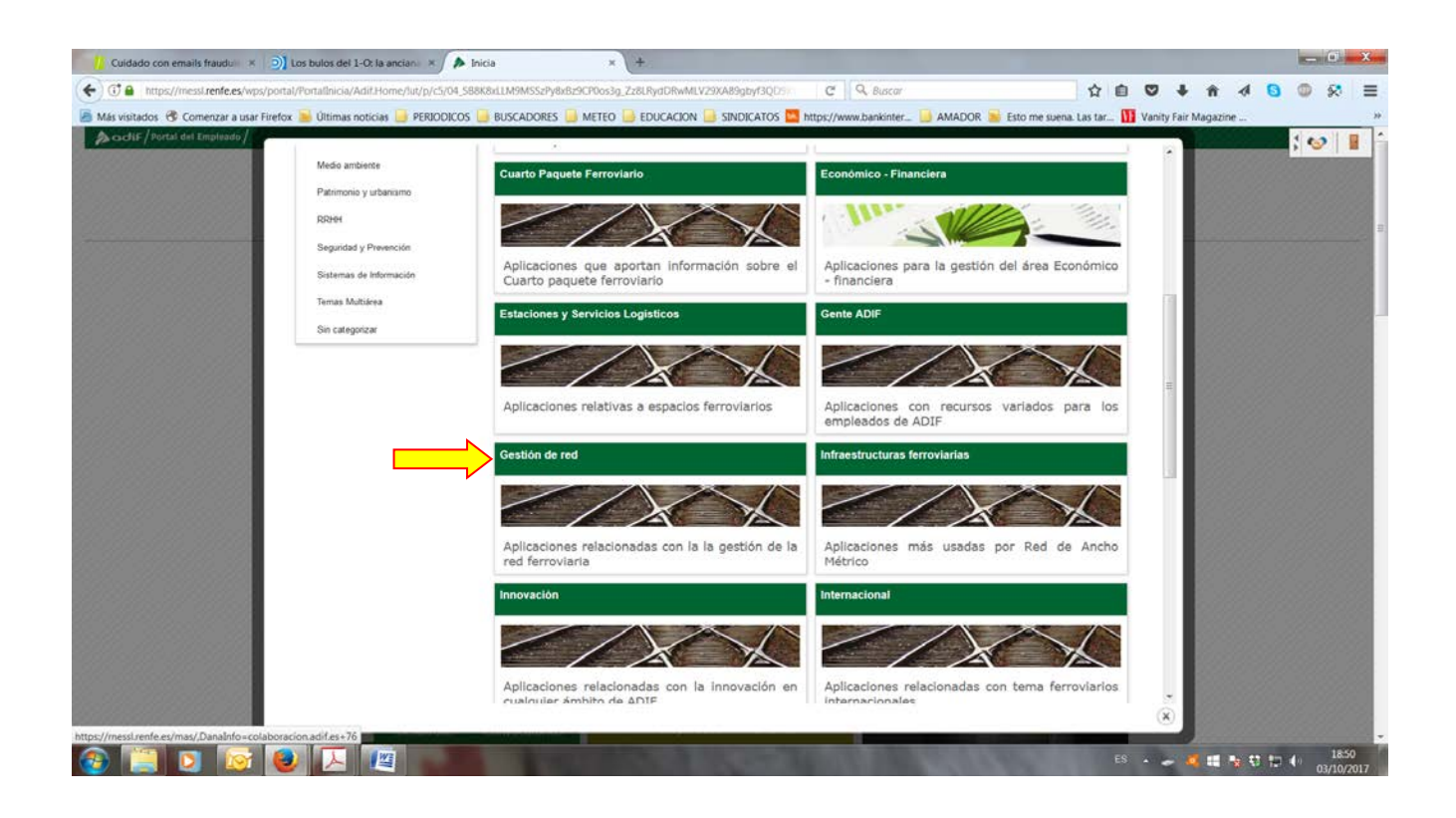

Dentro de gestión de red, seleccionar la de "Circulación" clicando sobre ella.

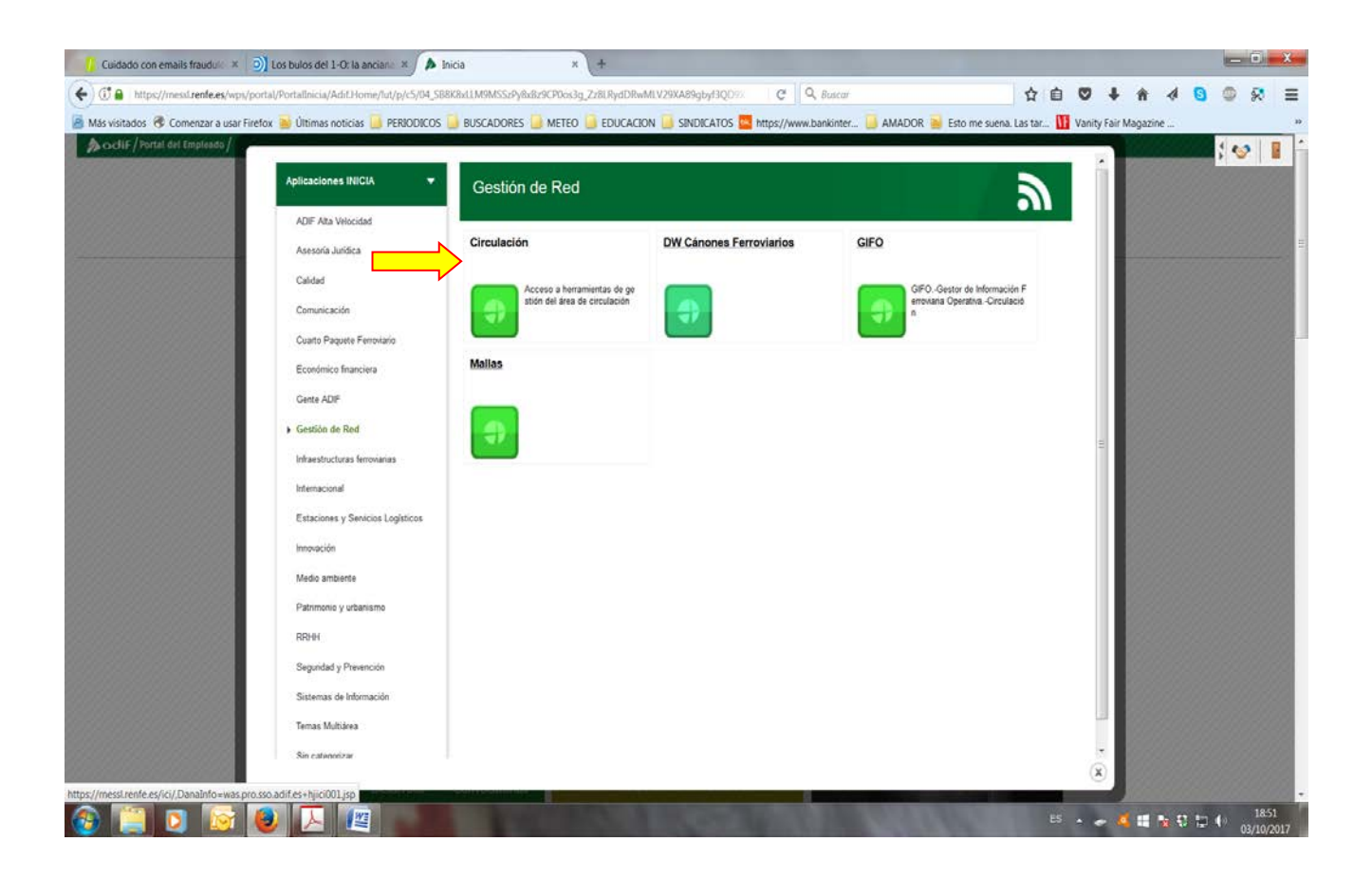

Una vez en la pantalla de Circulación, elegir la opción "Ultima situación tren SITRA", haciendo clic sobre ella.

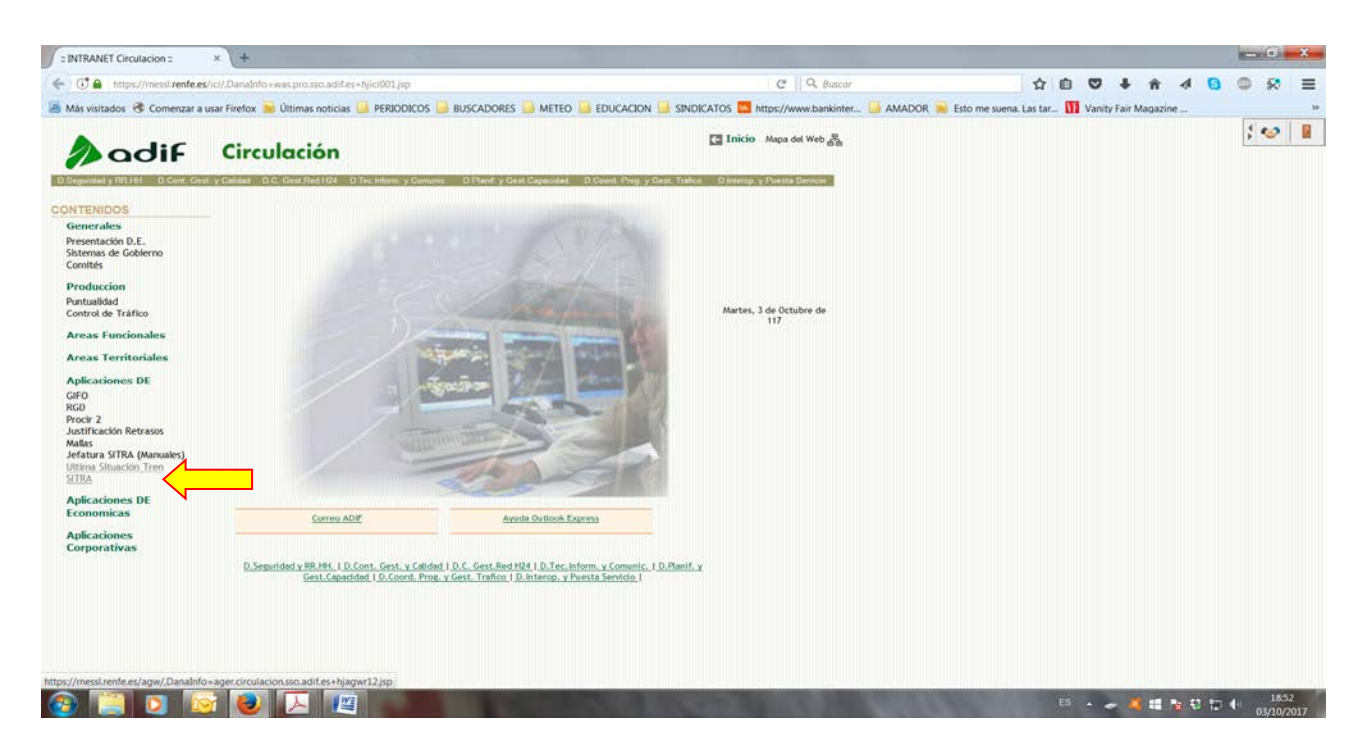

Una vez en la opción deseada, introduciendo el número del tren y la fecha, podremos saber su última situación, y otros datos. Este procedimiento, sirve para cualquier dispositivo que tenga datos, como teléfonos móviles o tabletas. <u>Al copiar la dirección de esta última página</u> dentro de la opción "Favoritos" de vuestro navegador, en futuras conexiones y siempre que estés conectado a "Renfe Interesa", accederás directamente.

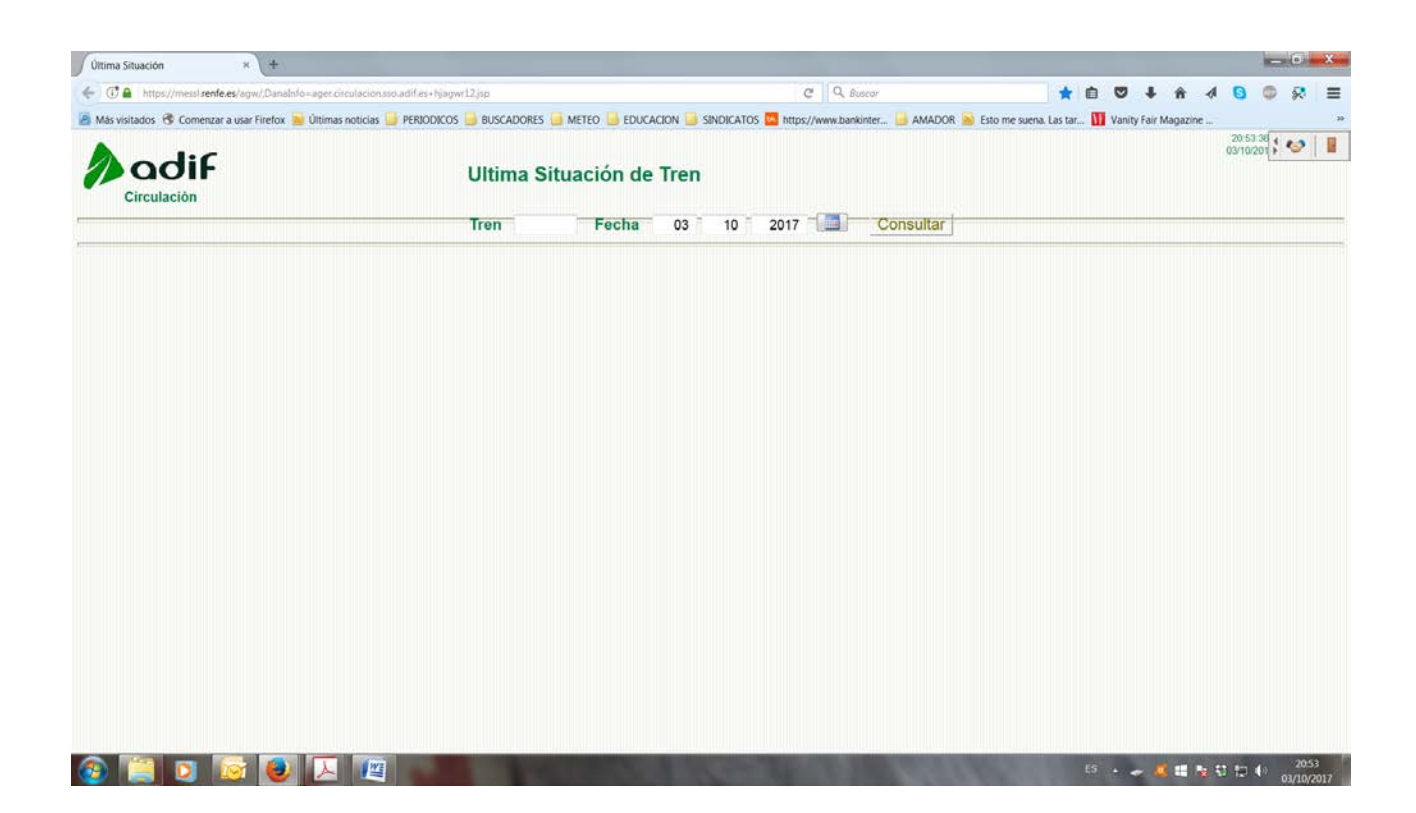